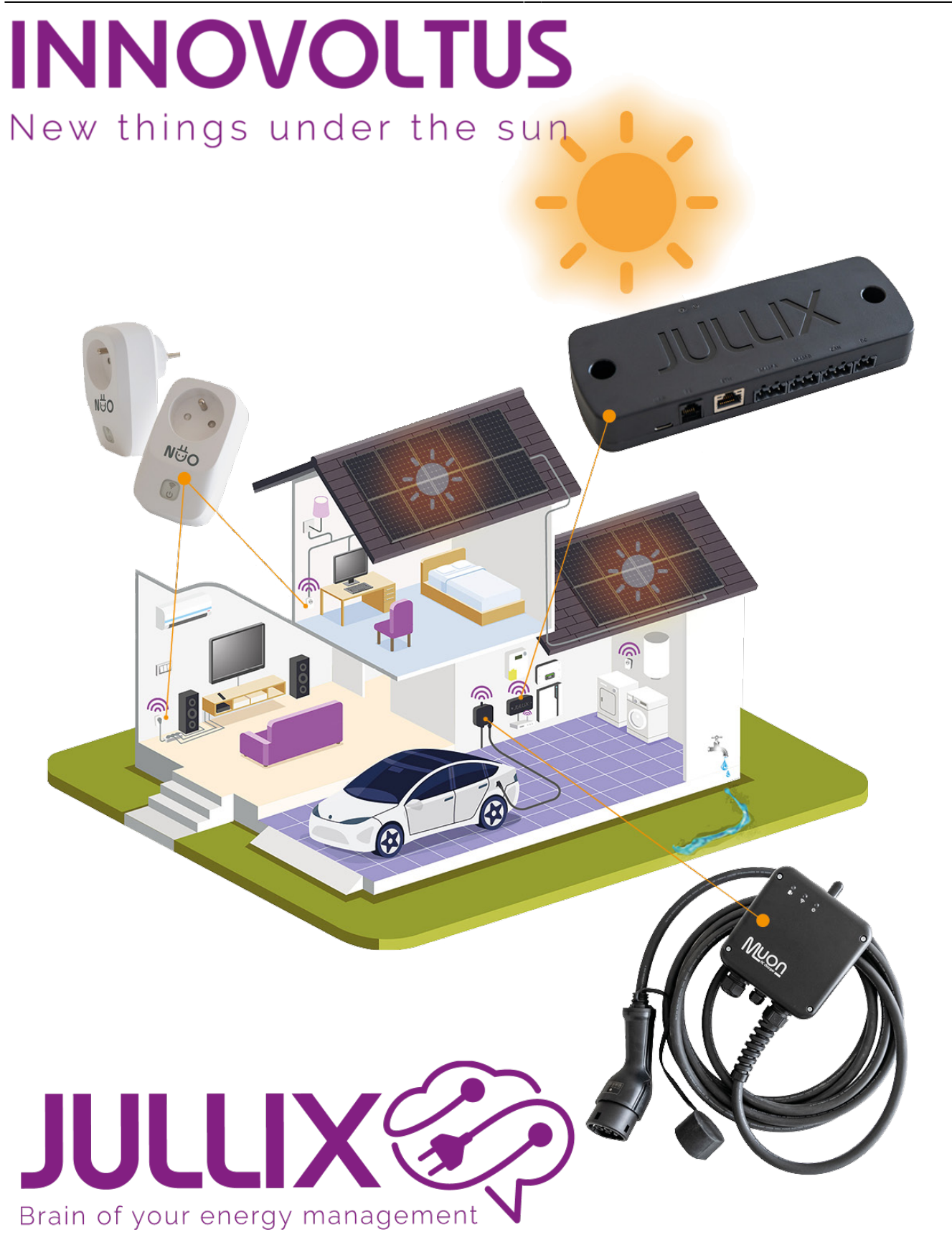

installation

### Inhoudsopgave

| Installatie                               |   |
|-------------------------------------------|---|
| Tarief                                    |   |
| Gebruikers                                |   |
| Eigenaar instellen                        | 6 |
| Abonnement                                | 7 |
| Free                                      | 7 |
| Charge                                    | 7 |
| Smart                                     |   |
| Smart & Charge                            | 8 |
| Free<br>Charge<br>Smart<br>Smart & Charge |   |

# settings Algemeen

## Installatie

De andere instellingen van de installatie vind je bij settings **Configuratie(1)** van de installatie, onder de sectie **Algemeen(2)** bij **Installatie(3)**.

| 👻 🎨 MUN JULLIX        | × +           |               |                        |    |      |            |       |     | – 🗆 ×        |
|-----------------------|---------------|---------------|------------------------|----|------|------------|-------|-----|--------------|
| ← → C ≅ mijnjulix.be/ | configuration | n?install=38  | 3#general_installation |    |      |            |       | Bjj | ₩ (@ Gast) : |
| JULLIX                | ★ DEM         | IO installati | ie 🗸                   | :: | ඬු ල | <b>⊡</b> ∂ | • 1 • | _   | •            |
| Configuratie          | 9             | Ins           | stallatie              |    |      |            |       |     |              |
| Q Controle            | ~             |               |                        |    |      |            |       |     |              |
| Dt Laadpaal           | ~             | Na            | am                     |    |      |            |       |     |              |
| Slim stopcontact      | ~             | Bes           | schrijving             |    |      |            |       |     |              |
| f Omvormer            | ~             | L             | udwig Theunis          |    |      |            |       |     |              |
| 🗔 Apparaten           | $\sim$        | Ad            | res                    |    |      |            |       |     |              |
| 2¢ Algemeen           | ^             | 3<br>Sta      | th rock from the su    | 1  |      |            |       |     |              |
| 3 Installatie         |               | s             | iolar System, Earth    |    |      |            |       |     |              |
| Tarlef<br>Gebruikers  | - 1           | Pos           | stcode                 |    |      |            |       |     |              |
| Abonnement            |               |               |                        |    |      |            |       |     |              |
|                       |               | Lar           | d<br>Ailky Way         |    |      |            |       |     |              |
|                       |               |               | lewaren                |    |      |            |       |     |              |
|                       |               |               |                        |    |      |            |       |     |              |
|                       |               |               |                        |    |      |            |       |     |              |

Bij installatie kan je de **Naam** van de installatie, een **Beschrijving**, het **Adres** (straat + nummer), de **Stad**, **Postcode** en het **Land** ingeven. Als je de optimizer met het dynamische tarief wil gebruiken dan is het belangrijk dat het adres correct is ingegeven want dit wordt gebruikt voor de locatie bepaling bij de voorspelling van de opbrengst van de zonnepanelen.

### Tarief

Het energietarief wordt ingesteld via settings **Configuratie(1)** van de installatie, onder de sectie **Algemeen(2)** bij **Tarief(3)**.

| I A MEN JULIX                                     | × +                                          |
|---------------------------------------------------|----------------------------------------------|
| ← → Ø II mijnjulikbe/                             | nfguration?instal=303#general_tariff 🕸 🛞 Gen |
| JULLIX                                            | 🛨 DEMO installatie 🗸 📲 🗠 🕈 🚳 😰 🚯 👙  👘        |
| Configuratie                                      | Tarief                                       |
| Controle                                          | ~                                            |
| D: Laadpaal                                       | V Distributienettarief                       |
| Slim stopcontact                                  | Fluvius Limburg     Energietarief            |
| Convormer                                         | V Luminus Dynamic                            |
| Co Apparaten                                      | V Tarief opstaan                             |
| 2¢ Algemeen                                       | A                                            |
| Installatie<br>Tarief<br>Gebruikers<br>Abonnement |                                              |

Bij het tarief worden twee zaken ingesteld. Bij **Distributienettarief** stel je de netbeheerder in. Deze vindt je terug op je energie factuur. De netbeheerder bepaald de distributie kosten en het capaciteit tarief bij de berekening van de energiekost.

| <ul> <li>MUN JULLIX</li> </ul>                    | x +                                                |
|---------------------------------------------------|----------------------------------------------------|
| ← → Ø II mijnjulikbe/                             | configuration7instal=333#general_tariff 🕼 🗤 🕼 Gart |
| JULLIX                                            | ★ DEMO installatie                                 |
| Configuratie                                      | Tarief                                             |
| @ Controle                                        | v                                                  |
| 🗈 Laadpaal                                        | Oistributienettarief     Fluvlus Limburg           |
| Slim stopcontact                                  | Plantas Limburg                                    |
| fa Omvormer                                       | V Fluvius Antwerpen                                |
| 🗔 Apparaten                                       | V Fluvius West                                     |
| Algemeen                                          | Gaselwest                                          |
| Installatie<br>Tarief<br>Gebruikens<br>Abonnement | intergem                                           |
|                                                   |                                                    |

Bij **Energie Tarief** kies je het type het contract dat je hebt. Heb je een vast/variabel tarief dan kies je **Manueel Vast/Variabel**. Je moet dan zelf de details van het energietarief ingeven: Je vult de **Begin datum**, de kost **Piekuren** en **Daluren**, de vergoeding voor **Injectie piekuren** en **Injectie daluren** 

en de **Vaste** maandelijkse kost van het energie contract in met een klik op + wordt de gegevens toegevoegd en met **Tarief opslaan** worden de wijzigingen bewaard.

| a di di minantena                                                                                                    | in all a stine that                                                                                                    | 4-114                                                                                                    |                                  |                     |                    |                                 |                                | Ba                | (B             |
|----------------------------------------------------------------------------------------------------|----------------------------------------------------------------------------------------------------|----------------------------------------------------------------------------------------------------|----------------------------------|---------------------|--------------------|---------------------------------|--------------------------------|-------------------|----------------|
|                                                                                                    |                                                                                                    | ar - 1104                                                                                                    |                                  | III 1               | · @ .              |                                 |                                | -                 | ( our          |
| Configurati                                                                                                    | e                                                                                                    | lanaue -                                                                                                    |                                  |                     | ~~q [              | 5 W                             | - <b>-</b>                     |                   |                |
| g                                                                                                    |                                                                                                    | Tarief                                                                                                    |                                  |                     |                    |                                 |                                |                   |                |
| Controle                                                                                                    | Ť                                                                                                    | Distributienettarie                                                                                                    | ŕ                                |                     |                    |                                 |                                |                   |                |
| t Laadpaal                                                                                                    |                                                                                                    | Fluvius Limburg                                                                                                    |                                  |                     |                    |                                 |                                |                   |                |
| Slim stopcontact                                                                                                    | ~                                                                                                    | Energietarief                                                                                                    |                                  |                     |                    |                                 |                                |                   |                |
| Omvormer                                                                                                    | ~                                                                                                    | Manueel Vast/W                                                                                                    | ariable                          |                     |                    |                                 |                                |                   |                |
| b Apparaten                                                                                                    | ×                                                                                                    | Begin datum                                                                                                    | ŗ                                | Piekuren<br>(C/kWh) | Daluren<br>(C/kWh) | Injectie<br>piekuren<br>(€/kWh) | Injectie<br>Daluren<br>[€/kWh] | Vast<br>[€/maand] |                |
| Algemeen                                                                                                    |                                                                                                    | 01/06/2024                                                                                                    |                                  | 0,117501            | 0,11750            | 0,07488                         | 0,07488                        | 7                 | +              |
| Gebruikers<br>Abonnement                                                                                                    | - 12                                                                                                    |                                                                                                    |                                  |                     |                    |                                 |                                |                   |                |
| Gebruikers<br>Abonnement<br>MIN JULIX<br>G II mijnjulikobe                                                                                                   | × +<br>NonfigurationTinst                                                                                                    | all=303#general_tariff<br>tallatie <b>v</b>                                                                                                    |                                  |                     | • 63               |                                 | ÷ \$                           | 20 V              | - 0            |
| Gebruikers<br>Abonnement<br>→ @ S mjnjulikbe<br>UUX ©<br>Configuration<br>Configuration                                                                      | × +<br>× torninguration?inst<br>t DEMO ins                                                                                                    | al = 383#general_taritf<br>tallatie ~<br>Tarief                                                                                                    |                                  |                     | · @ [              | I)                              | * *                            | \$g = 4           | - D            |
| Gebruikers<br>Abonnement<br>MEN JULIX<br>Configuration<br>Configuration<br>Controle<br>Laadpaal                                                              | × +<br>sconfiguration7inst<br>t DEMO ins                                                                                                    | al=303#general_tavitf<br>tallatie ~<br>Tarief<br>Distributienettarie                                                                                                    |                                  |                     | · @ [              |                                 | • •                            | 20 ×              | - D            |
| Gebruikers<br>Abonnement<br>Man JJLLX<br>G I mijnjufikche<br>LUIX<br>Configuration<br>Controle<br>Laadpaal<br>Slim stopcontact                               | × +<br>voortiguration?insta<br>• DEMO ins<br>•<br>•<br>•                                                                                                    | al=383#general_tariff<br>tallatie<br>Tarief<br>Distributienettarie<br>Fluvius Limburg                                                                                                    |                                  | • K                 |                    |                                 | * *                            | 20 **             | - Car          |
| Gebruikers<br>Abonnement<br>Mux JULIX                                                                                                    | × +<br>× tornsguration?inst<br>• DEMO ins<br>•                                                                                                    | al = 303*general_tariff<br>tallatie                                                                                                    | f.                               |                     | · @                |                                 | • •                            | 20 ×              | - 0<br>(@ Carr |
| Gebruikers<br>Abonnement<br>MEN JULIX<br>Configuration<br>Configuration<br>Controle<br>Laadpaal<br>Slim stopcontact<br>Omvormer                              | × +<br>voorfiguration7insto<br>T DEMO ins<br>e<br>· · · · · · · · · · · · · · · · ·                                                                                                     | al=303#general_tariff<br>tallatie                                                                                                    | ł                                |                     |                    |                                 | *                              |                   |                |
| Gebruikers<br>Abonnement<br>MEN JULIX                                                                                                    | × +<br>× torningurationTineta<br>• DEMO ins<br>• V<br>• V<br>• V<br>• V<br>• V<br>• V                                                                                                    | al = 383*general_tariff<br>tallatie<br>Tarief<br>Distributienettarie<br>Fluvius Limburg<br>Energietarief<br>Luminus Dynamic<br>Engie Dynamic<br>Eneco Zon & W                                           | f<br>f                           | emisch              | · @                |                                 | * *                            |                   |                |
| Gebruikers<br>Abonnement<br>Configuration<br>Configuration<br>Configuration<br>Controle<br>Laadpaal<br>Slim stopcontact<br>Omvormer<br>Apparaten<br>Algemeen | × + vconfigurationTinsta e v v v v v v v v v v v v v v v v v v                                                                                                    | al=303*general_tariH<br>tallatie                                                                                                    | f<br>ik<br>Vind Dyna<br>troom Dy | amisch              |                    |                                 | *                              |                   |                |
| Gebruikers<br>Abonnement<br>MEN JULIX                                                                                                    | × +<br>× DEMO ins<br>Configuration?inst:<br>• DEMO ins<br>• OEMO ins<br>• O | al = 383*general_tariff<br>tallatie<br>Tarief<br>Distributionettarie<br>Fluvius Limburg<br>Energietarief<br>Luminus Dynamic<br>Energie Dynamic<br>Energie Dynamic<br>Energie Dynamic<br>Energie Dynamic | f<br>f<br>lind Dyna<br>troom Dy  | amisch              |                    |                                 | *                              |                   |                |

Heb je een dynamisch contract dan kies je dit in de lijst. Daarmee worden de kosten en vergoeding automatisch vastgelegd.

### Gebruikers

Bij gebruikers kan je beheren wie er toegang heeft tot je installatie via het portaal of de app: settings **Configuratie(1)** van de installatie, onder de sectie **Algemeen(2)** bij **Gebruikers(3)**.

#### INNOVOLTUS

| • • MIN JALIX                                     | x 4                                      | – 🗆 X         |
|---------------------------------------------------|------------------------------------------|---------------|
| ← → Ø = mjnjulisk                                 | e/tonfiguration/install=303#general_soes | N (20 Gaz) 1  |
| JULLIX                                            | • DEMO installasie 🗸 📰 🗠 🖓 👜 🚯 👾 🏟       |               |
| Configuratie                                      | Gebruikers                               |               |
| 4) Controle ~                                     | letty .                                  | i ±           |
| 🗈 Laadpaal 🗸                                      | Ludwig                                   | i e           |
| <ul> <li>Slim<br/>stopcontact</li> </ul>          | Ludwig Test                              | 1 <b>A</b>    |
| ▲ Omvormer ∨                                      | Audinig theunis @                        | : © <b>±7</b> |
| Git Apparaten $\vee$                              | 4 Gebruiker per e-mail toevoegen         | +5            |
| 2¢ Algemeen ∧                                     | Emmer 6                                  |               |
| Installatie<br>Tarief<br>Gebruikens<br>Abonnement |                                          |               |

Je krijgt een lijst van gebruikers die toegang hebben tot je installatie. Je ziet de naam met daarnaast het e-mailadres waarmee men toegang heeft. Het Icoontje naast de gebruiker geef aan welk type gebruiker het is.

home-account De eigenaar van de installatie (kan de installatie aanpassen).

account Een gebruiker van de installatie (kan de installatie NIET aanpassen).

A De installateur die de installatie geplaatst heeft.

Je kan een extra gebruiker toevoegen door een e-mail in te vullen (4). Je klikt dan op (5) en op **Bewaren(6)**. De gebruiker zal dan toegevoegd worden en krijgt een e-mail toegestuurd. Via de email kan de gebruiker dan een wachtwoord instellen. Zolang de gebruiker geen wachtwoord heeft ingesteld staat er een klokje naast het account(7). clock-outlineaccount

Eigenaar instellen

Bij het initieel aanmaken van een installatie is het belangrijk dat de juiste persoon als eigenaar ingesteld wordt. De eigenaar kan de installatie aanpassen en beheren. Andere gebruikers kunnen dat niet. In de configuratie pagina bij algemeen>gebruikers kan je via het menu bij de gebruiker (1) in de gebruikers lijst een bepaalde gebruiker als eigenaar instellen (2).

| A MEN ALLS                                        | - 0 ×                                         |
|---------------------------------------------------|-----------------------------------------------|
| ← → Ø = minjuliste                                | tom/gunation/Instal=333#general_users 🕼 🛞 📖 🗄 |
| JULLIX                                            | ★ DEMO installatio                            |
| Configuratie                                      | Gebruikers                                    |
| 🗣 Controle 🗸                                      | Berty 2 trotolien als cigenaar ! +            |
| 🗈 Laadpaal 🗸                                      | Ludwig Verwijderen 🗄 😖                        |
| <ul> <li>Slim<br/>stopcontact ∼</li> </ul>        | Ludvig Test E 🕹                               |
| 🕼 Omvormer 🗸                                      | Audrig Meunis #                               |
| 🗈 Apparaten 🗸                                     | Gebruker per e-mail toevcegen                 |
| Algemeen ^                                        | Reases                                        |
| Installatie<br>Tarief<br>Gebruikers<br>Abonsement |                                               |

### Abonnement

| • • MINAALIN                     | * (+                                                                                                    |                                                                                                 |                                              |                     |
|----------------------------------|----------------------------------------------------------------------------------------------------|-------------------------------------------------------------------------------------------------|----------------------------------------------|---------------------|
| ← → O = minimizing               | e/configuration/Install=383#general_subscription                                                                        |                                                                                                 |                                              | N (0 m)             |
| JULLIX                           | * DEMO installatie                                                                                                    | ✓ ■ ∠ · @                                                                                       | @ D) # <b>1\$</b> 💻                          |                     |
| Configuratie                     | Abonnement                                                                                                    |                                                                                                 |                                              |                     |
| 🗣 Controle 🗸                     | Wie een energiemanagementsysteem (EMS) hee                                                                              | et, wil daarmee natuurlijk het optimale renden                                                  | ent uit zijn zonnepaneleninstallartie halen. | Met een gewoon      |
| 🗈 Laadpaal 🗸                     | energiemanagementsysteem kan je jouw installu<br>je altijd je eigen opgewekte energie maximaal b                        | itie aansturen. Maar je mist het comfort en geb<br>enut zonder dat je er nog aan moet denken.   | nuiksgemak van een slim EMS. Een slim EM     | ts zorgt ervoor dat |
| . Slim                           | Dankzij Jullix Service Packs:                                                                                           |                                                                                                 |                                              |                     |
| <ul> <li>stopcontact </li> </ul> | <ul> <li>Wordt jouw zonne-energie optimaal gebruik</li> <li>Wordt jouw zonne-energie verkocht als</li> </ul>            | 1.<br>de prijs op de markt jou rendement oplevert.                                              |                                              |                     |
| 🔹 Omvormer 🗸                     | <ul> <li>Wordt jouw zonne-energie opgeslagen</li> <li>Koop je energie aan als de prijs op de m</li> </ul>               | als de prijs op de markt laag is<br>arkt laag is.                                               |                                              |                     |
| Gb Apparaten 🗸                   | <ul> <li>Laad je je auto op de goedkoopst mogelijke</li> <li>Ga je niet over je capaciteitspiek en hoef je v</li> </ul> | manier op zonder in te boeten op vrij gebruik<br>oor echt comfort je gedrag niet aan te passen. | van die auto.                                |                     |
|                                  | <ul> <li>Blijft jouw comfort hoog zonder zorgen over</li> <li>Haal je het maaimale rendement uit je invest</li> </ul>   | tarleven, gebruik van je batterij of laden van je<br>eringen.                                   | auto.                                        |                     |
| Q Algemeen ^                     |                                                                                                    | Meer informatie kan u <u>hier</u> vinder                                                        |                                              |                     |
| Tarief                           |                                                                                                    |                                                                                                 |                                              |                     |
| Gebruikers<br>2 Aboutternerd     | stripe                                                                                                    |                                                                                                 |                                              |                     |
|                                  |                                                                                                    | Popularint                                                                                      |                                              |                     |
|                                  | Charge                                                                                                    | Smart                                                                                           | All-in                                       |                     |
|                                  | € 4.95                                                                                                    | € 6,95                                                                                          | € 11,90                                      |                     |
|                                  | Start proefperiode                                                                                                    | Start proetperiode                                                                              | Start proefperiode                           |                     |
|                                  |                                                                                                    |                                                                                                 |                                              |                     |
|                                  |                                                                                                    |                                                                                                 |                                              |                     |

Van het EMS kan een heleboel historische data bewaard worden. Ook de algoritmes voor een optimale energie regeling worden voortdurend verder ontwikkeld. De kosten hiervan worden verrekend in een kleine abonnements vergoeding. Kies je ervoor om de Jullix zonder abonnement te gebruiken dan worden de functies die extra kosten hebben voor ie uitgeschakeld. De Jullix zal dan een standaard thuisbatterij sturing hebben en zal balanceren.

Om de voordelen van een abonnement te kunnen testen is er een proefperiode van 4 maanden voorzien. Deze proefperiode wordt éénmalig automatisch toegewezen aan het eerste servicepack die men kiest. **Wijzig je het servicepack dan is de proefperiode ook voorbij en wordt het nieuw gekozen servicepack onmiddellijk in rekening gebracht. De proefperiode kan niet overgedragen worden naar andere servicepacks.** Het is dus belangrijk om het juiste servicepack te kiezen.

#### Free

Kies je geen abonnement dan werkt de Jullix EMS in modus **"Free"**. Het Jullix EMS gebruikt de batterij dan standaard in Balanceer mode. Teveel aan energie wordt in de batterij gestopt, te kort aan energie wordt uit de batterij gehaald. Op het platform kan je enkel de realtime data bekijken. Je kan geen grafieken van de historische data bekijken, je krijgt geen kosten berekeningen te zien.

#### Charge

Het **Servicepack "Charge"** kies je als je een **geconnecteerde laadpaal** hebt en enkel het sturen van de laadpaal wil optimaliseren. Met het **servicepack Charge** kan je verschillende laadmodi kiezen om de auto te laden.

#### Smart

Het **Servicepack "Smart"** kies je als je een **thuisbatterij** hebt en je wil dat het Jullix EMS je energie gebruik optimaliseert. Het Jullix EMS zal je gebruikspiek helpen beperken. Je gebruikspiek bepaald welk capaciteitstarief je moet betalen.

Heb je een dynamisch tarief dan kan je energiekost nog verder geöptimaliseerd worden en houdt de regeling rekening met de uurtarieven. Het Jullix EMS zal trachten te vermijden om energie te importeren op de duurdere momenten.

Via het Servicepack "Smart" kan je ook de historische data opvragen in de vorm van grafieken en kost berekeningen.

### Smart & Charge

Je gebruikt het **Servicepack "Smart & Charge"** als je naast een **thuisbatterij** ook een **geconnecteerde laadpaal**. Je krijgt dan de voordelen van het Servicepack Smart en van het Servicepack Charge.